# **Go Plus**

Reolink Go Plus, en 100 % trådlös mobil HD-säkerhetskamera, fungerar på 4G-LTEoch 3G-nätverk. En idealisk videoövervakningslösning utan sladdar, utan kabeldragningsproblem, i områden med begränsad eller ingen WiFi-åtkomst och utan elektrisk strömkälla!

# 1.Specifikationer

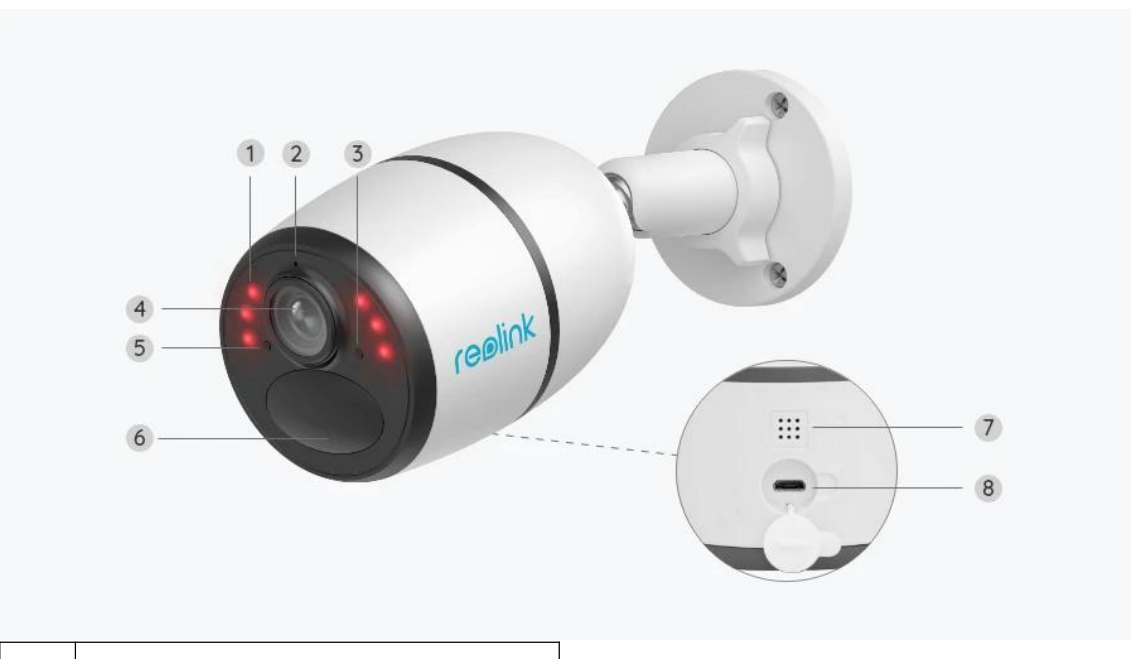

| 1 | 6 IR-ljusdioder           |
|---|---------------------------|
| 2 | Inbyggd mikrofon          |
| 3 | Status-LED                |
| 4 | Lins                      |
| 5 | Sensor för dagsljus       |
| 6 | Inbyggd PIR-rörelsesensor |
| 7 | Högtalare                 |
| 8 | Micro USB-port            |

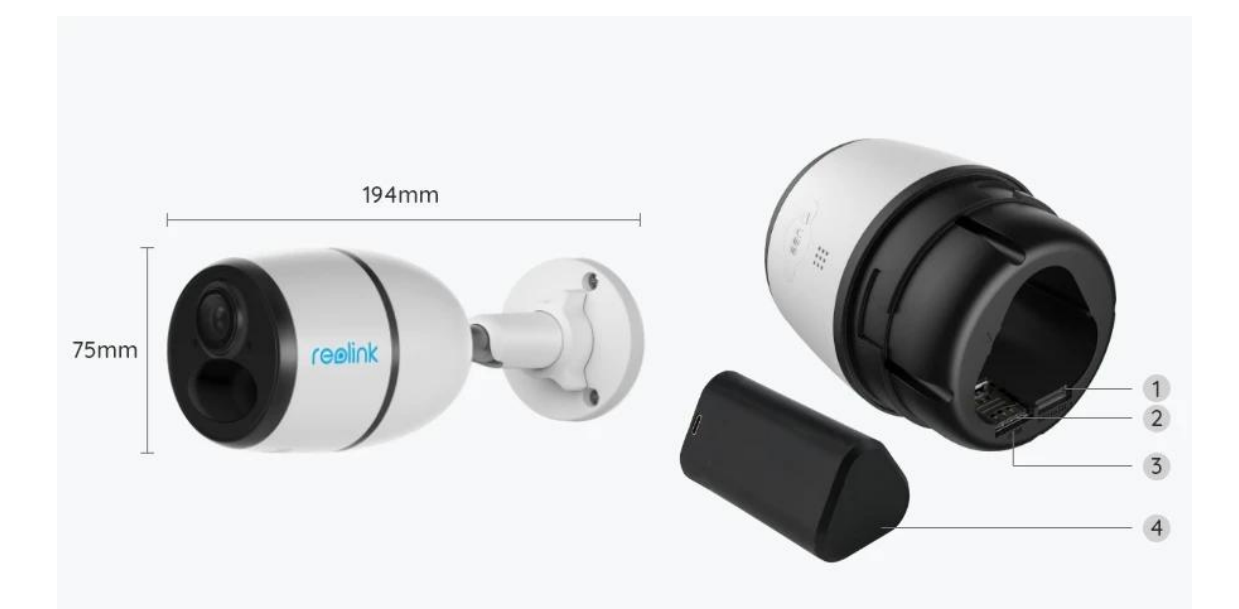

| 1 | Micro SD-kortplats    |
|---|-----------------------|
| 2 | SIM-kortplats         |
| 3 | Återställningsknapp   |
| 4 | LED för batteristatus |

# Sstatus Ljus

#### Observera:

Om kameran ansluts till nätverket framgångsrikt, kommer inte ledlampan lysa under viloläget.

| Status Ljus                                                              | Status för kameran                                                                       |  |
|--------------------------------------------------------------------------|------------------------------------------------------------------------------------------|--|
| Röd LED lyser fast och börjar sedan<br>blinka                            | Kameran kan inte känna igen SIM-<br>kortet eller det finns en PIN-kod för<br>SIM-kortet. |  |
| Röd LED lyser fast och blinkar<br>långsamt ungefär en gång i sekunden.   | Kameran kan inte registrera<br>mobiloperatörsnätet.                                      |  |
| Röd LED lyser fast och blinkar sedan<br>snabbt ca 3 gånger på 1s.        | Datauppkoppling misslyckades eller<br>kräver att du anger APN.                           |  |
| Röd LED lyser fast och sedan blå LED<br>börjar blinka och slocknar helt. | Nätverksanslutning misslyckades.                                                         |  |

Röd LED lyser fast och sedan blå LED börjar blinka och lyser fast.

Nätverksanslutning lyckad.

# 2.Installation och installation

# Ställ in kameran

Vad finns i lådan?

Observera: Paketinnehållet kan variera och uppdateras med olika versioner och plattformar, ta nedanstående information endast som referens. Och det faktiska paketinnehållet är föremål för den senaste informationen på produktens försäljningssida.

Go Plus

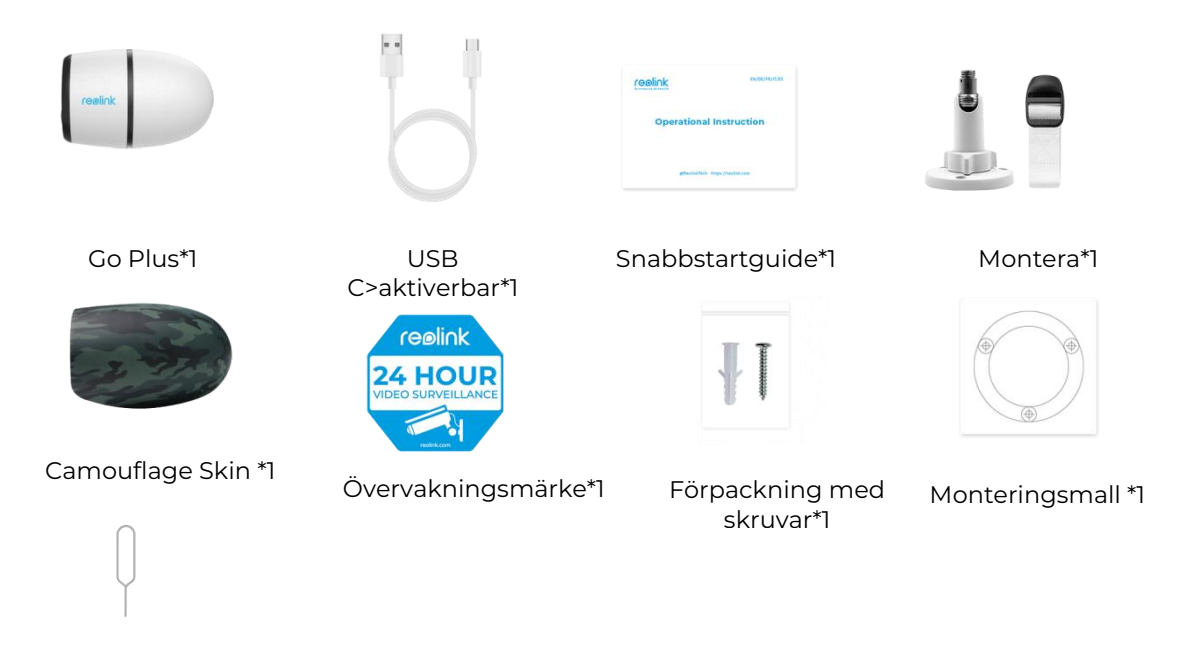

Återställ nål\*1

### Aktivera SIM-kortet för kameran

SIM-kortet ska ha stöd för WCDMA och FDD LTE. Aktivera kortet på din smartphone eller hos din nätverksoperatör innan du sätter in det i kameran.

#### Anteckningar:

- Vissa SIM-kort har en PIN-kod, använd din smartphone för att inaktivera PINkoden först.
- Använd inte in IoT- eller M2M SIM-kort.

#### Installera SIM-kortet

1.Ta bort det bakre locket genom att vrida det moturs och sätt in SIM-kortet i

facket.

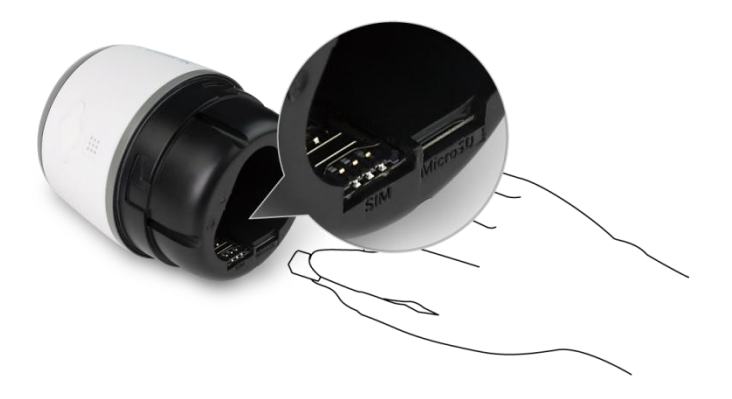

2.Sätt in batteriet i kameran och dra åt bakluckan för att slå på kameran.

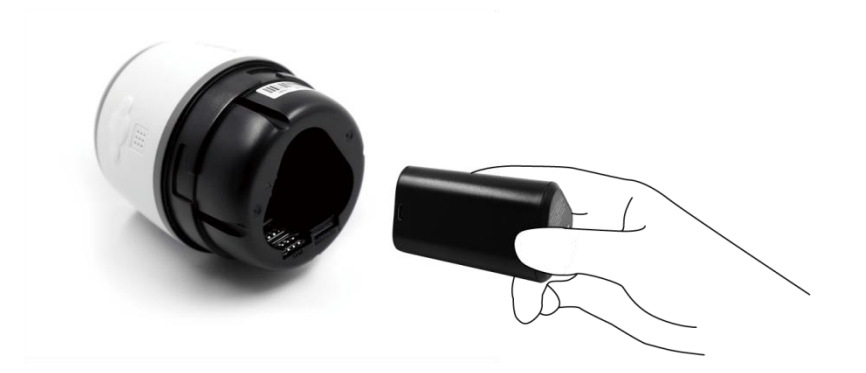

3.En röd lysdiod tänds och lyser i ett par sekunder, sedan slocknar den.

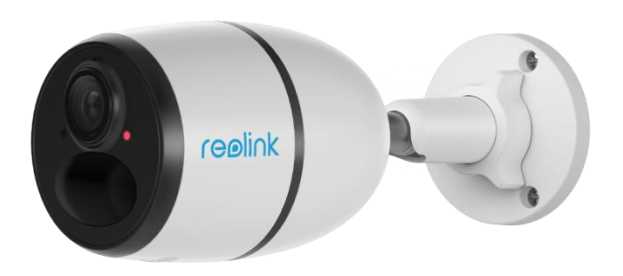

4."Nätverksanslutning lyckades". En blå lysdiod blinkar i några sekunder och lyser sedan i en fast färg innan den slocknar, vilket innebär att kameran har anslutits till nätverket.

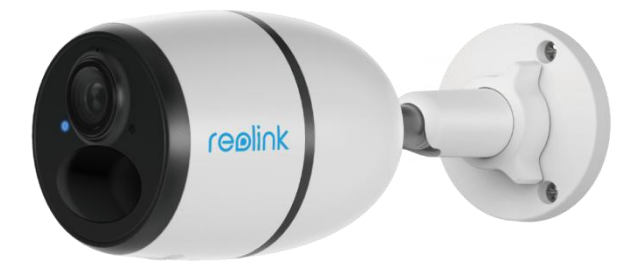

#### Observera:

Du kan också råka ut för följande situationer:

| Nej. | Vost Prompts                                                             | Status för kameran                                 | Lösningar                                                                                                    |
|------|--------------------------------------------------------------------------|----------------------------------------------------|----------------------------------------------------------------------------------------------------|
| 1    | "SIM-kortet kan inte<br>identifieras"                                    | Kameran kan inte<br>känna igen detta SIM-<br>kort. | 1.Kontrollera om SIM-<br>kortet är riktat åt andra<br>hållet.<br>2.Kontrollera om SIM-<br>kortet inte är helt isatt<br>och sätt in det igen. |
| 2    | "SIM-kortet är låst med<br>en PIN-kod. Var snäll och<br>inaktivera den." | Kameran kan inte<br>känna igen detta SIM-<br>kort. | Sätt SIM-kortet i din<br>mobiltelefon och<br>inaktivera PIN-koden.                                                                           |

| 3 | "Inte registrerad i<br>nätverket. Aktivera ditt<br>SIM-kort och kontrollera<br>signalstyrkan."                         | Kameran lyckas inte<br>registrera sig i<br>operatörsnätverket.                    | <ol> <li>Kontrollera om ditt kort<br/>är aktiverat eller inte.</li> <li>Om inte, ring din operatör<br/>för att aktivera SIM-kortet.</li> <li>Signalen är svag vid den<br/>aktuella positionen.</li> <li>Flytta kameran till en<br/>plats med bättre signal.</li> <li>Kontrollera att du<br/>använder rätt version av<br/>kameran.</li> </ol> |
|---|----------------------------------------------------------------------------------------------------|-----------------------------------------------------------------------------------|----------------------------------------------------------------------------------------------------|
| 4 | "Nätverksanslutningen<br>misslyckades"                                                                                 | Kameran misslyckas<br>med att ansluta till<br>servern.                            | Kameran kommer att vara<br>i standby-läge och<br>återanslutas senare.                                                                                                    |
| 5 | "Datasamtalet<br>misslyckades. Bekräfta<br>att din dataplan är<br>tillgänglig eller importera<br>APN-inställningarna." | SIM-kortet har slut på<br>data eller APN-<br>inställningarna är inte<br>korrekta. | 1.Kontrollera om<br>dataplanen för SIM-<br>kortet fortfarande är<br>tillgänglig.<br>2.Importera korrekta APN-<br>inställningar till kameran.                                                                                                    |

### Ställ in kameran i appen

Följ stegen nedan för att göra den första installationen för batteridrivna kameror via Reolink-appen.

**Steg 1.** Tryck på ikonen <sup>(1)</sup> i det övre högra hörnet för att lägga till kameran.

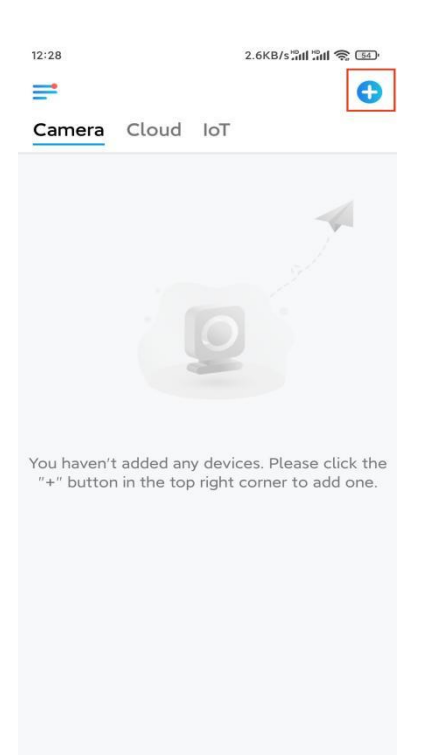

**Steg 2.** Skanna QR-koden på kamerans baksida. Om telefonen inte svarar trycker du på **Ange UID/IP** under skanningsfönstret och anger sedan det 16-siffriga UID-numret under kamerans QR-kod.

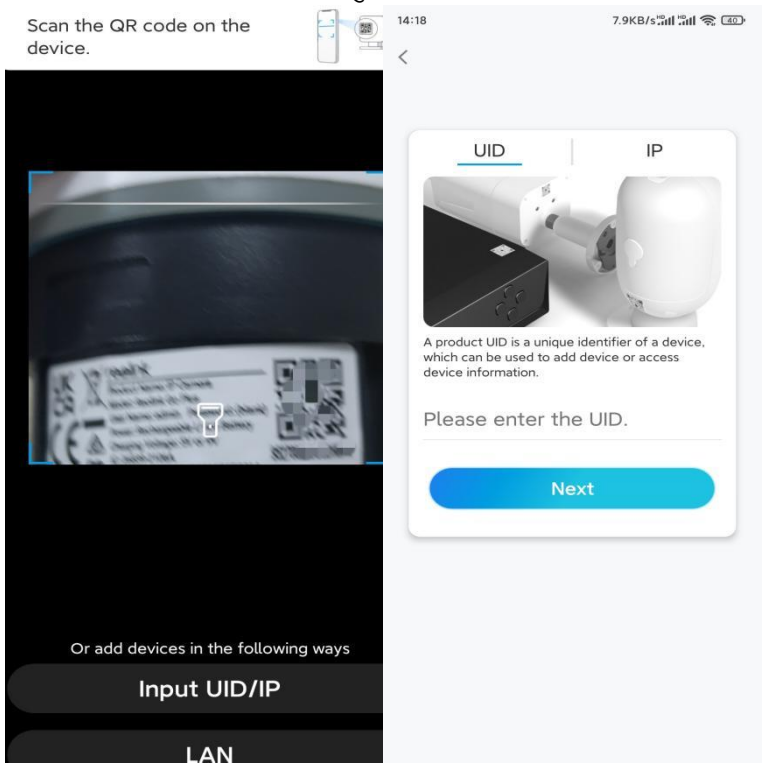

**Steg 3.** Skapa inloggningslösenordet och ge kameran ett namn. Tryck sedan på Nästa.

| 14:22                                                                                                    | 10.1KB/s <sup>*</sup> #11 *#11 🛜 💷 | 14:22       | 16.1KB/s <b>'all 🗟 </b> 💷                         |
|----------------------------------------------------------------------------------------------------|------------------------------------|-------------|---------------------------------------------------|
|                                                                                                    | Device initialization              |             | Device initialization                             |
| First                                                                                                    | step                               |             |                                                   |
| Create device<br>password<br>The account info is required when you access<br>device(s) on other platforms. Keep it for<br>quicker access. |                                    | Seco<br>Nai | nd step<br><b>me Your Device</b><br>a vour camera |
| ₿ Ei                                                                                                    | nter password of the device 🛞      |             | ×                                                 |
| ₿ PI                                                                                                    | lease confirm the password 🛞       |             | Next                                              |
|                                                                                                    | Next                               |             |                                                   |
| _                                                                                                    |                                    |             |                                                   |

Steg 4. Välj en scen enligt den plats där kameran ska installeras. Tryck sedan på Nästa.

| Device ini   | tialization |  |  |
|--------------|-------------|--|--|
| Device III   | 181281011   |  |  |
|              |             |  |  |
|              |             |  |  |
|              |             |  |  |
|              |             |  |  |
|              |             |  |  |
|              |             |  |  |
| Third step   |             |  |  |
| Calaat Caana |             |  |  |
| Select Sce   | ne          |  |  |
|              | 000         |  |  |
| e            | UUU         |  |  |
| Indoor       | Outdoor     |  |  |
|              |             |  |  |
| Next         |             |  |  |
|              |             |  |  |
|              |             |  |  |
|              |             |  |  |
|              |             |  |  |
|              |             |  |  |

**Steg 5.** Läs anteckningen och tryck sedan på **Färdig** för att slutföra initialiseringen av kameran.

| 14:23                                                                                                    | 9.0KB/s៉ឺរា1 ៉ឺរា1 裔 💷                                                                                                    | 14:23                           | 11.9KB/s 🖏 🕅 🕤                                                                   |
|----------------------------------------------------------------------------------------------------|----------------------------------------------------------------------------------------------------|---------------------------------|----------------------------------------------------------------------------------|
| Device initialization                                                                                                    |                                                                                                    | D                               | Device initialization                                                            |
| <ul> <li>Please I</li> <li>Battery cameras are in<br/>continuous recording,<br/>power consumption, i<br/>wake up when motion<br/>or when you access th<br/>App.</li> <li>The camera detects e<br/>sensor. Proper installa<br/>(sensor) helps reduce<br/>battery power.</li> <li>Camera should avoid</li> </ul> | note that:<br>To reduce battery<br>the camera will only<br>n events are triggered<br>the camera via Client or<br>events with a PIR motion<br>ation of the camera<br>a false alarms and save | <b>Initial</b><br>For more co   | ization finished.                                                                |
| Point to frequently<br>moving objects                                                                                                    | Point to strong light                                                                                                    | Save<br>devic<br>addin<br>devic | the QR code of the<br>te to album for sharing,<br>g or maintaining the<br>later. |
| ((•))<br>Close to strong signal<br>interference                                                                                                    | Point to heat sources                                                                                                    |                                 | Finish                                                                           |
| Point to the mirror                                                                                                    |                                                                                                    |                                 |                                                                                  |
|                                                                                                    | lext                                                                                                    |                                 |                                                                                  |

Nu är initialiseringen klar och du kan flytta den till den position du vill. Här finns en artikel om hur du väljer en bra position för kameran.

## Installera kameran

Vi erbjuder guider om olika scener där kameran kan installeras. Kolla in dem respektive.

### Montera kameran på väggen

1.Borra hål enligt mallen för monteringshål och skruva fast säkerhetsfästet på väggen. Om du monterar kameran på en hård yta sätter du först in plastankare i hålen.

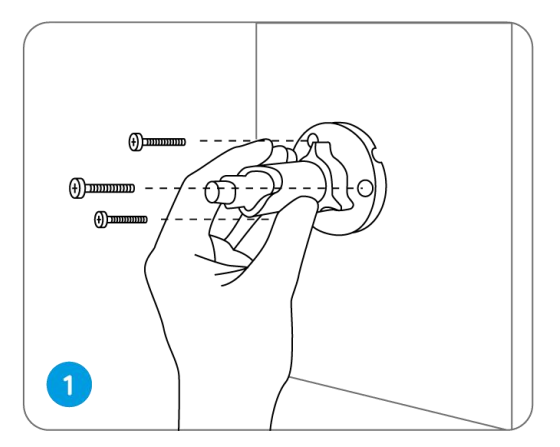

2.Montera kameran på säkerhetsfästet.

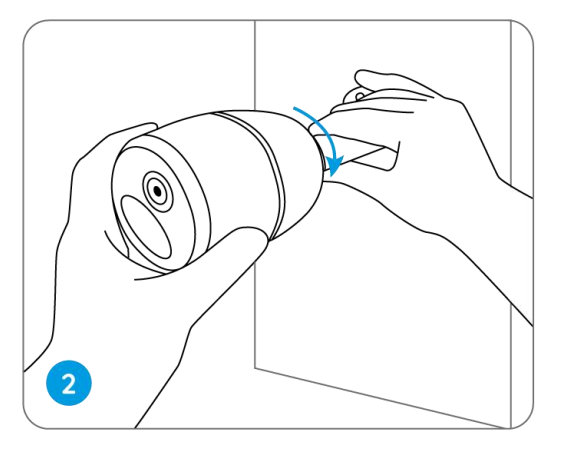

3.För att få det bästa synfältet lossar du justeringsknappen på säkerhetsfästet och vrider kameran.

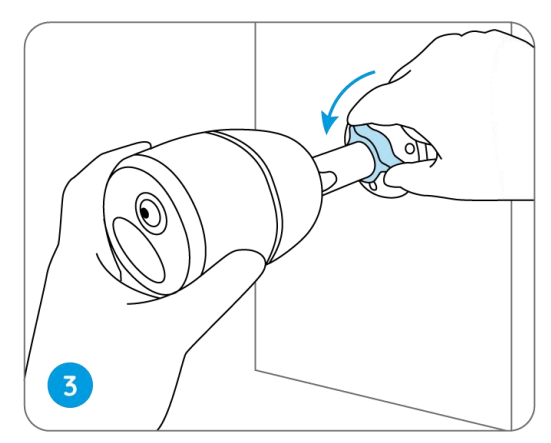

4.Stå fast med justeringsvredet för att låsa kameran.

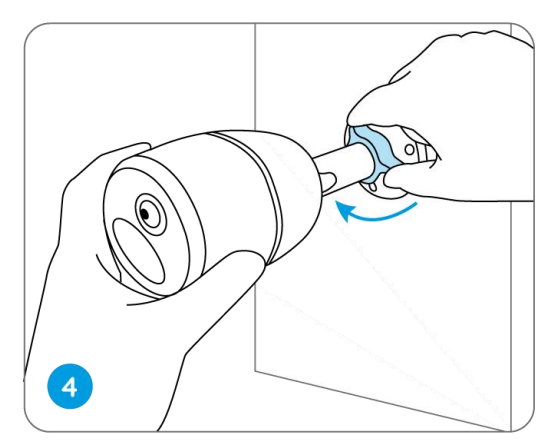

## Fäst kameran på ett träd

1.Trä den medföljande remmen på monteringsplattan.

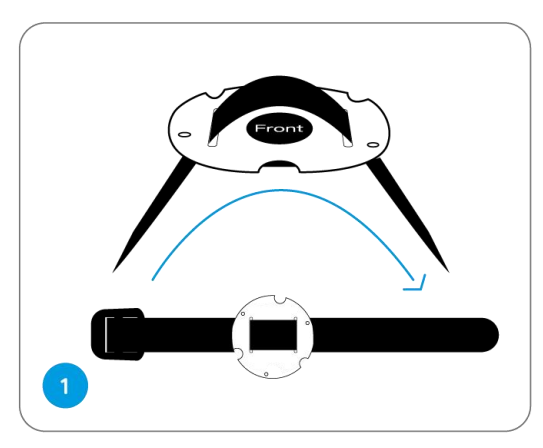

2.Fäst plattan på säkerhetsfästet med de mindre skruvarna.

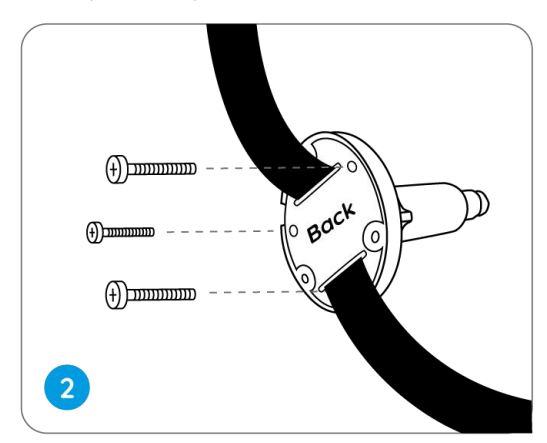

3.Fäst säkerhetsfästet på ett träd.

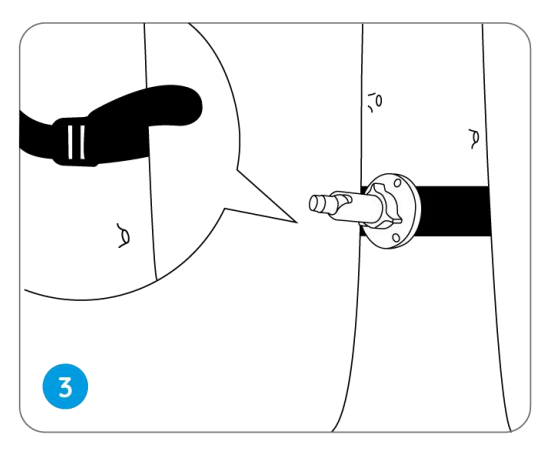

4.Installera kameran och justera kameravinklarna enligt instruktionerna i **Steg 2 & 4** i den tidigare installationsguiden.

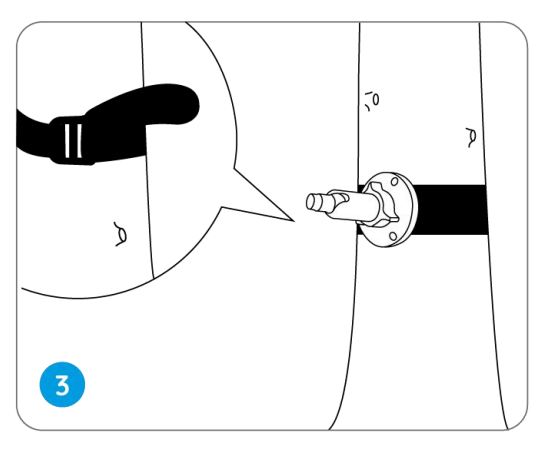